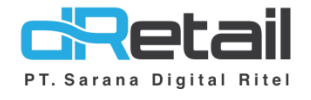

### MPOS (Retail) – Cara Deaktivasi Device

- Guide Book

## PT Sarana Digital Ritel

**Prepared By** Dwi Sulistiyani

.

PT. Sarana Digital Ritel 18 Januari 2022

#### Cara Menonaktifkan Aplikasi dRetail

Device yang masih terdapat Aplikasi dRetail dapat dilakukan nonaktifasi agar tidak lagi dapat menggunakan Aplikasi tersebut. Fitur ini terdapat pada Aplikasi dRetail Versi 3.0.4 atau Versi yang terbaru.

#### Berikut langkah-langkahnya :

- Login pada Aplikasi dRetail
- Pilih Pengaturan

| cRetail        |                                                                                                |                               |      |
|----------------|------------------------------------------------------------------------------------------------|-------------------------------|------|
| EVELYN<br>Kaur | BROWNIES BAKMLJOWO                                                                             | Anggota Masakan Nama Pelangga |      |
| Penjualan      | JUS MANGGA PISANG KEJU C SUROTO   Rp. 111.111 Rp. 111.111 Rp. 7.000                            | T Maja 68-1 🗇                 |      |
| Aktifitas      |                                                                                                | Daftar Pesanan 🕥 Dine In      |      |
| Riwayat        | CHICKEN WING 1 CHICKEN TEMPE KRIPIK<br>PC YAKINIKU GRATIS                                      |                               |      |
| Laporan        | Rp. 7.000 Rp. 26.000 Rp. 0                                                                     |                               |      |
| Absensi        | AN SHA                                                                                         |                               |      |
| Pengaturan     | AYAM GEPREK GURAME<br>MOZARELLA PESMOL ASAM CHICKEN SOUP                                       |                               |      |
|                | PD 12000 PD 55005 PD 12000                                                                     |                               |      |
|                |                                                                                                |                               |      |
|                | KACANG ATOM GR PAKET SAUS ASAM<br>GARUDA HUHU CHICKEN MANIS 1234<br>Rp. 111.111 Rp. 7900 Rp. 0 |                               | <br> |
|                |                                                                                                |                               |      |
| □→ KELUAR      | 3 4 5 Q I Ⅲ                                                                                    | TOTAL Rp.0                    |      |
| Pilih F        | Profil                                                                                         |                               |      |
| II Pengaturan  | Profil                                                                                         |                               |      |
|                | FIGH                                                                                           |                               |      |
| Printer        |                                                                                                |                               |      |
| Ubah Password  | Perangkat                                                                                      |                               |      |
| Profil         |                                                                                                |                               |      |
| Bahasa         | Lisensi                                                                                        | null                          |      |
| Halaman Menu   | Tanggal Kadaluarea                                                                             | Tanggal Kadaluarea            |      |
| Bantuan        | ranggai Navaluarsa                                                                             | ranggai kadaluarsa            |      |
|                | MENONAKTIF                                                                                     |                               |      |
|                |                                                                                                |                               |      |
|                |                                                                                                |                               |      |
|                |                                                                                                |                               |      |
|                | Token Firebase                                                                                 |                               |      |

• Tarik halaman ke bawah, kemudian klik tombol menonaktifkan

| Pengaturan    | Profil             |            |  |
|---------------|--------------------|------------|--|
| Printer       | SIMPAN FOOTE       | æ          |  |
| Ubah Password | -                  |            |  |
| Profil        |                    |            |  |
| Bahasa        | Perangkat          |            |  |
| Halaman Menu  | Lisensi            | null       |  |
| Bantuan       |                    |            |  |
|               | Tanggal Kadaluarsa | 2030-04-23 |  |
|               |                    |            |  |
|               | MENUNAKTIFKAN      |            |  |
|               |                    |            |  |
|               | 5                  |            |  |

• Masukkan Username dan Password dari Supervisor

| Profil                |    |  |
|-----------------------|----|--|
| Otorisasi             | ×  |  |
| Perar & Nama Pengguna |    |  |
| Ta                    | ок |  |
|                       |    |  |

### Rite

• Aplikasi berhasil nonaktif

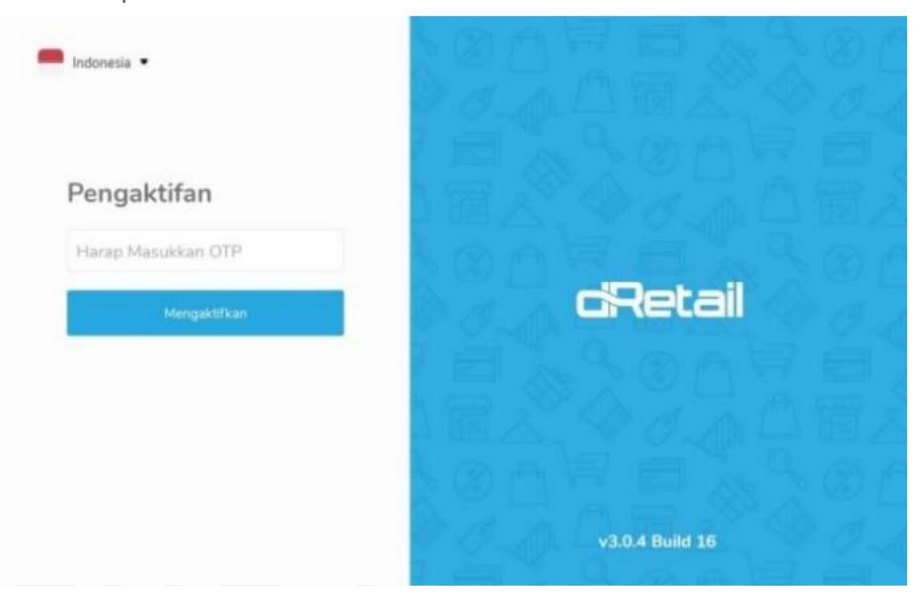

dRetail © Confidential Page **3** of **4** 

# PT Sarana Digital Ritel

dRetail © Confidential Page **4** of **4**